## Tutorial SGC INSTRUTORES Escola de Governo

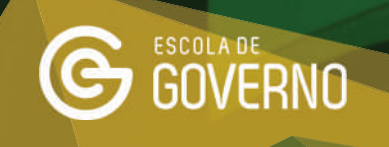

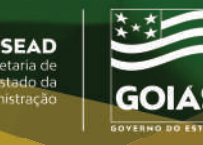

1. Acesse o Sistema de Gestão e Capacitação - SGC, pelo endereço:

sgc.escoladegoverno.go.gov.br/admin

Para logar digite o seu **CPF** e a **senha** que utiliza para acessar o **Portal Goiás**.

Igoszciadegovernogogov.br/vdmin

 Image: Igoszciadegovernogogov.br/vdmin

 Image: Igoszciadegovernogogov.br/vdmin

 Image: Igoszciadegovernogogov.br/vdmin

 Image: Igoszciadegovernogogov.br/vdmin

 Image: Igoszciadegovernogogov.br/vdmin

 Image: Igoszciadegovernogogov.br/vdmin

 Image: Igoszciadegovernogogov.br/vdmin

 Image: Igoszciadegovernogogov.br/vdmin

 Image: Igoszciadegovernogogov.br/vdmin

 Image: Igoszciadegovernogogov.br/vdmin

 Image: Igoszciadegovernogogov.br/vdmin

 Image: Igoszciadegovernogogov.br/vdmin

 Image: Igoszciadegovernogogov.br/vdmin

 Image: Igoszciadegovernogogovernogogovernogogovernogogovernogovernog

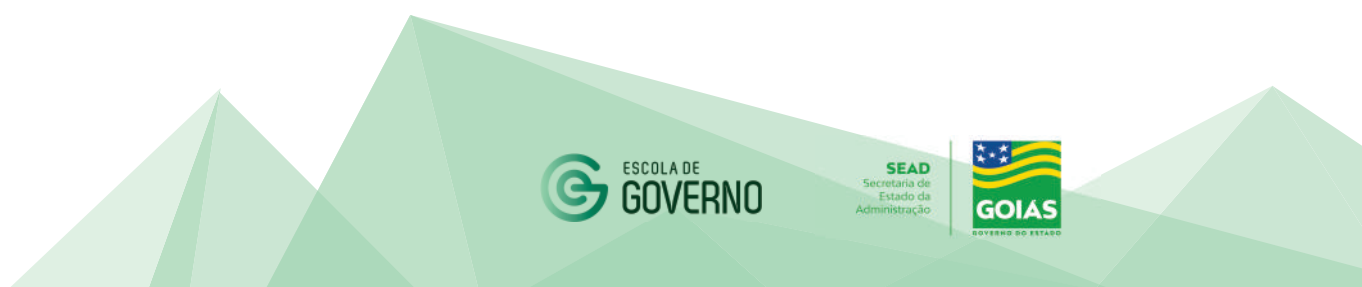

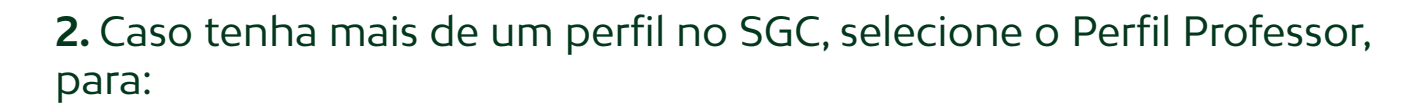

- > registro da frequência dos alunos no curso e
- compartilhar material extra com a turma.

| one                         | ÷                                                           |
|-----------------------------|-------------------------------------------------------------|
| one<br>iistrador Geral<br>r |                                                             |
| sor(a)                      |                                                             |
|                             | one<br>one<br>nistrador Geral<br>r<br>s <mark>sor(a)</mark> |

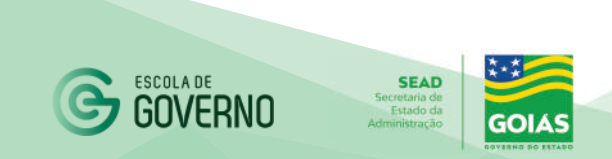

## **3.** No menu lateral em Turmas, selecione a opção Lista de Presença/ Chamada.

| Menu 🔳                                                        | Principal                                                                                                    |
|---------------------------------------------------------------|----------------------------------------------------------------------------------------------------|
| Pesquisar Funcionalidade                                      |                                                                                                    |
| <ul> <li>Turmas</li> <li>Lista de Presença/Chamada</li> </ul> | Alerta do Sistema<br>Veja abaixo a lista de pendências aguardando solução                                                                                                    |
|                                                               | Inscrições                                                                                                    |
| V. 1.2.2                                                      | Inscrição <b>915</b> aguardando aprovação/reprovação. <b>Clique aqui</b> para solucionar.<br><b>Prazo parecer até :</b> 12/12/2022 às 18:00<br><b>Aluno:</b><br><b>CPF:</b><br><b>Órgão/Convênio:</b><br><b>Curso:</b> Oficina: Prevenção às Fraudes ligadas a participação indevida de licitantes que se declaram ME e EPP<br><b>Turma:</b> OPF_001/2022 |
|                                                               | Bloqueios                                                                                                    |

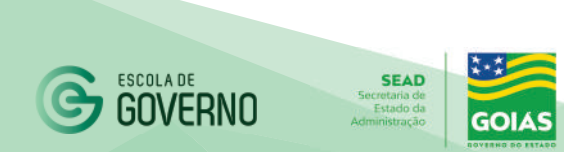

**4.** No filtro de busca deverá selecionar o <u>curso</u>, a <u>turma</u> e a <u>data do</u> <u>curso</u> para o registro da frequência no sistema.

| <b>Ž</b>                  |                 |           |         |           | Perti Professor            |
|---------------------------|-----------------|-----------|---------|-----------|----------------------------|
| Menu 🔳                    | Chamada Curso   |           |         |           | 🐐 / Turmas / Chamada Curso |
| Pesquisar Funcionalidade  |                 |           |         |           |                            |
| 🚰 Turmas 🗠                | Filtro de Busca |           |         |           |                            |
| Lista de PresençarChamada | Curso           | Selecione | - Turma | Selecione | -                          |
| v. 1.2.2                  | Lista Chamada   | Selecione |         |           |                            |
|                           |                 |           |         |           |                            |
|                           |                 |           |         |           |                            |
|                           |                 |           |         |           |                            |
|                           |                 |           |         |           |                            |
|                           |                 |           |         |           |                            |

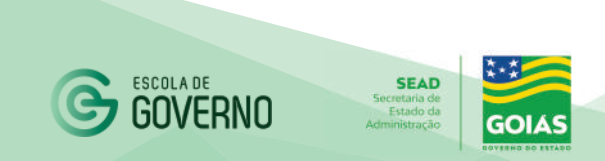

**5.** Ao selecionar as opções no Filtro de Busca como Curso, Turma e data do registro da frequência (lista chamada), o sistema trará os servidores inscritos na turma para o registro da frequência.

 Marcar os alunos presentes no dia específico e clicar no botão Salvar.

Caso queira registrar alguma observação em particular para determinado aluno em relação ao registro do dia, utilizar o campo observação.

| ٠                         |                          |                                  |                                                          |               | Perta Professor                             |
|---------------------------|--------------------------|----------------------------------|----------------------------------------------------------|---------------|---------------------------------------------|
| Menu                      | Chamada Curso            |                                  |                                                          |               | 💏 / Turmas / Chamada Curso                  |
| Pesquisar Functorialidade |                          |                                  |                                                          |               |                                             |
| 👕 Turmas 🔗                | 🕑 Exportar Lista Complet | a XLS                            |                                                          |               |                                             |
| Lista de Presença/Chamada | Filtro de Busca          |                                  |                                                          |               |                                             |
| v. 1.2.2                  | Curso                    | Excel - Avançado                 | + Turma                                                  | $\rightarrow$ | EXC_AV_001/2022 -                           |
|                           | Lista Chamada            | Segunda-feira (05/12/202         | 2) - Matutino - 08:00 - 12:00 *                          | ·             |                                             |
|                           |                          |                                  |                                                          |               |                                             |
|                           | Lista de Chamada         | - Segunda-Feira (05/12/2022) - P | eríodo: Matutino - das 08:00 às 12:00                    |               | Exportar Lista do Dia em PDF                |
|                           |                          |                                  |                                                          |               |                                             |
|                           | Inscrição                | Aluno                            | Ôrgão/Convênio                                           | Presente?     | Observação                                  |
|                           | 491                      |                                  | PROCURADORIA GERAL DO ESTADO                             |               | Observações sobre a confirmação da presença |
|                           | 84                       |                                  | SECRETARIA DE ESTADO DA EDUCACAO                         |               | Observações sobre a confirmação da presença |
|                           | 554                      |                                  | CORPO DE BOMBEIROS MILITAR                               | D             | Observações sobre a confirmação da presença |
|                           | 450                      |                                  | SECRETARIA DE ESTADO DE INDUSTRIA<br>COMERCIO E SERVICOS |               | Observações sobre a confirmação da presença |
|                           | 43                       |                                  | AGENCIA GOIANA DE DEFESA<br>AGROPECUARIA - AGRODEFESA    |               | Observações sobre a confirmação da presença |
|                           | 107                      |                                  |                                                          | 1             |                                             |
|                           |                          |                                  | SECRETARIA DE ESTADO DE INDUSTRIA<br>COMERCIO E SERVICOS |               | Observações sobre a confirmação da presença |

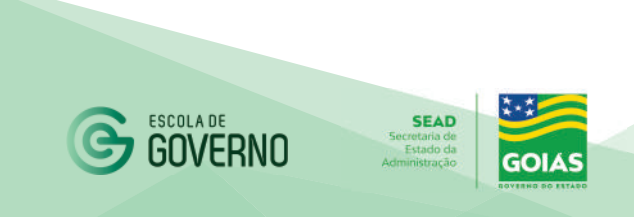

**6.** Caso queira compartilhar algum material extra com os alunos, acesse a opção Turmas / Anexos Professor – Turma.

▶ No filtro de busca selecione o Curso e a Turma e clique em Novo.

| <b>*</b>                                                                         |                          |                                   |                     |                           |                       |              | <b>*</b> <sup>0</sup> | Partil Photosop   |
|----------------------------------------------------------------------------------|--------------------------|-----------------------------------|---------------------|---------------------------|-----------------------|--------------|-----------------------|-------------------|
| Menu                                                                             | Anexos Professor - Turma |                                   |                     |                           |                       |              |                       | / Turmas / Anexos |
| Pesquisar Functionalidade                                                        |                          |                                   |                     |                           |                       |              |                       |                   |
| 曫 Turmes 💻                                                                       | O Novo                   |                                   |                     |                           |                       |              |                       |                   |
| <ul> <li>Llista de Presença/Chamada</li> <li>Anexos Professor - Turmo</li> </ul> | Filtro de Busca          |                                   |                     |                           |                       |              |                       |                   |
|                                                                                  | Curso                    | Oficina: Prevenção às Fraudes Ilg | jadas a participaçã | io indevida de licitantes | Turma                 | OPF_001/2022 |                       |                   |
| v. 1.3.0                                                                         | Nome do Arquivo          | 1                                 |                     |                           |                       |              |                       |                   |
|                                                                                  | Q Pesquisar              |                                   |                     |                           |                       |              |                       |                   |
|                                                                                  |                          |                                   |                     |                           |                       |              |                       |                   |
|                                                                                  | Mostrer: 10 🗢            |                                   |                     |                           |                       |              |                       |                   |
|                                                                                  | Nome do Arquivo          |                                   | Versão              | Tipo Arquivo              | Anexo/Url             | Professor(a) |                       | Ações             |
|                                                                                  |                          |                                   |                     | Nerbur                    | n Registro Encontrado |              |                       |                   |

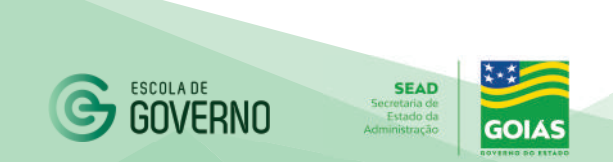

Escolha a opção Arquivo ou Link, conforme o material que deseja compartilhar. Escolha um nome para o anexo e em Arquivo / Link clique no botão a para selecionar o material que deseja compartilhar com a turma e clique em Salvar.

| ÷                                             |                                         | A <sup>O</sup> Bertl Optimizer                                                                       |
|-----------------------------------------------|-----------------------------------------|----------------------------------------------------------------------------------------------------|
| Menu I                                        | Anexos Professor - Turma                | 🖌 - Turmas - Anexos Professor - Turma - Novo                                                         |
| Рездикая Римоопайдары.                        |                                         | Risalvar 🗠 Volta                                                                                     |
| 👹 Turmes                                      | <ul> <li>Campos obrigatórios</li> </ul> |                                                                                                    |
| <ul> <li>Lista de Presença/Chamada</li> </ul> | Anexo                                   |                                                                                                    |
| Anexos Professor - Turme                      | Curso +                                 | Oficina: Prevenção às Fraudes ligadas a participação indevida de licitantes que se declaram ME e EPP |
| v. 1.3,0                                      | Turna *                                 | GPF_001/3022                                                                                         |
|                                               | Про *                                   | ● Arguna<br>O Link                                                                                   |
|                                               | Nome Arieza +                           |                                                                                                    |
|                                               | ArquirolLink •                          |                                                                                                    |

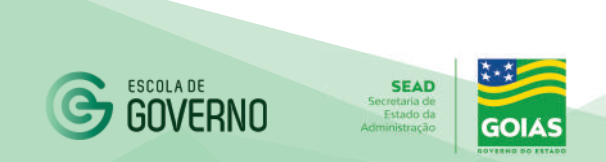

## Tutorial SGC INSTRUTORES Escola de Governo

•••• CANAIS DE COMUNICAÇÃO •••

Em caso de dúvidas entre em contato com a Escola de Governo por meio dos seguintes canais:

- E-mail: escoladegoverno@goias.gov.br
- **Telefone: (62) 3201-9267 e (62)** 3201-1699
- WhatsApp da Escola de Governo: (62) 98173-1878

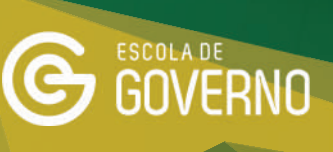

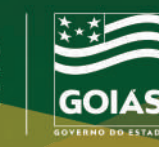